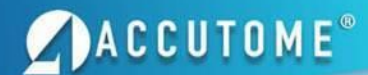

## Accutome A-scan Plus<sup>®</sup> Visual Aid

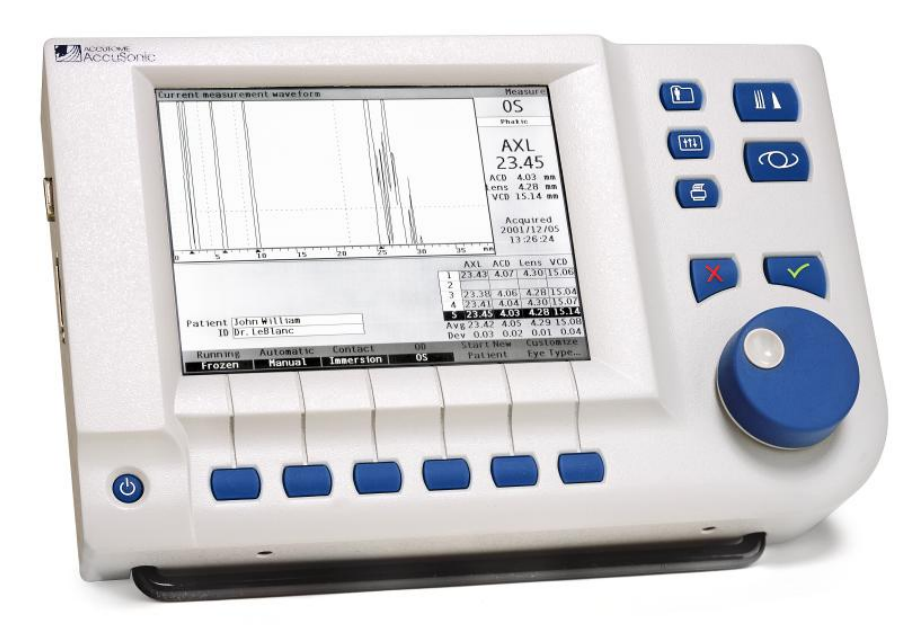

### **ACCUTOME**<sup>®</sup>

#### Accutome A-scan Plus® Quick Reference Guide

#### How to Measure

- 1. Push the power button
- 2. Within Measure screen turn the knob and select Patient field
- 3. Type the patient name and press the Check button
- 4. Select ID field, enter patient ID and press the Check button
- Check the options on the bottom of the screen (Running/Frozen, Auto/Manual, Contact/Immersion, OD/OS)
- 6. Select the Eye Type and if necessary change the Eye Type
- 7. Press Ctrl + G to highlight Gain (to adjust the Gain turn the Knob)
- 8. Prepare by following the immersion shell / probe setup guidelines
- 9. When in auto mode, begin with foot pedal pressed
- 10. Insert shell into eye and fill shell with BSS past probe tip until waveforms are displayed onscreen
- 11. Release foot pedal when spikes are acceptable and machine will auto-capture
- 12. Ensure all wave forms are within .1mm (immersion) and .2mm (contact) and that the spikes are of sufficient amplitude and exhibit proper pattern
- 13. When all five measurements are captured press Done (bottom right corner of the screen)
- 14. Switch to the fellow eye and repeat sections 6-13
- 15. Compare Axial lengths of each eye (difference should be no more than 0.3mm unless clinical history suggests otherwise)
- 16. Push print button to print all five waveforms. Repeat for fellow eye.

#### How to Calculate IOL Power

- 1. Push the IOL button
- 2. Select eye (OD/OS)
- 3. Highlight K1, enter the value and press the Check button
- 4. Highlight K2, enter the value and press the Check button
- 5. Highlight Target and if necessary change from defaulted plano (0.00)
- 6. Push the soft key labeled 'Select IOL Group' to scroll through and choose the IOL Group
- 7. Push the soft key labeled 'Select Formula' to scroll through and choose proper formula
- 8. Switch to fellow eye and repeat sections 3-7
- 9. Push the print button once to print calculations for both eyes on one page

#### How to Save

- 1. Push the Patient Folder button
- 2. Push the soft key labeled 'Save Patient' to save the current patient
- 3. To start a new patient, push soft key labeled 'Start New Patient'
- 4. Push the Waveform button to bring you back to the Measure screen

The **Knob** is the centerpiece of the user interface. **Turn** it to navigate screen objects, select list items, or modify numeric data fields. **Press** it to activate or deactivate screen objects.

Selects the **Measure** screen where ultrasound waveforms are captured, reviewed, analyzed, and anatomical features are measured.

Selects the **Calculate IOL** screen where IOL powers are calculated, lens lists are maintained, and lens constants are entered and personalized.

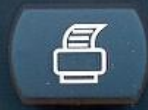

Context sensitive **Print.** Produces a printout appropriate for the current screen.

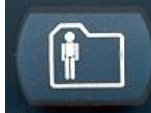

Selects the **Patient Records** screen where patient data records are saved, recalled, and selected for batch printing.

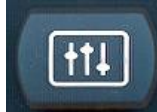

Selects the **Preferences** screen where Eye Types, Materials, and ultrasound velocities are customized. Default settings, configurations, time and date are also setup here.

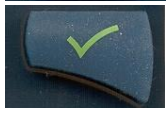

The **Check** button always performs the same action a pressing the Knob.

The X nume

The **X** button is used to delete waveforms, patient data, numeric or alphanumeric data.

### ACCUTOME<sup>®</sup>

# **Probe Placement**

1.

### Immersion Biometry with an Infusion Shell

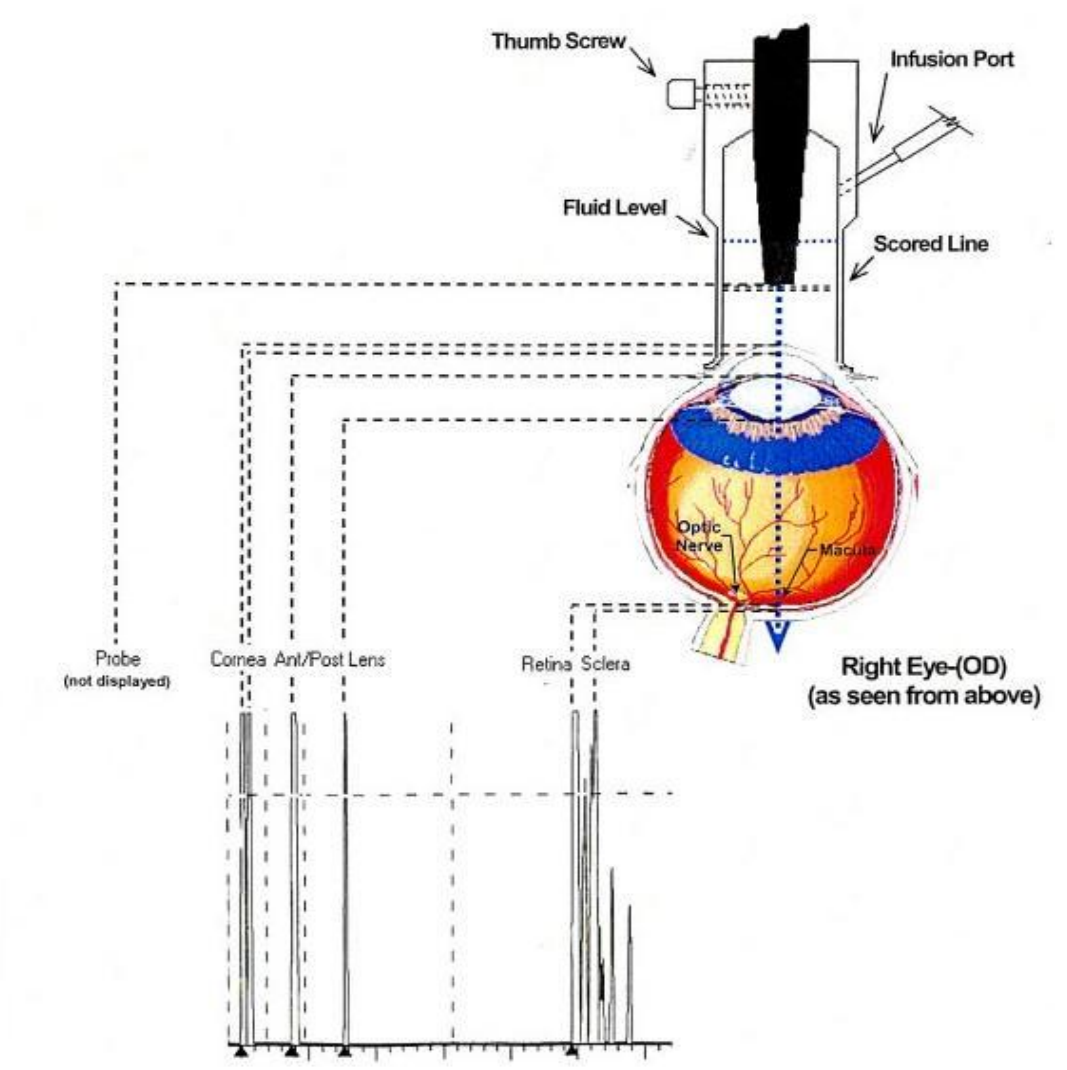

1. Insert probe through the hole on the top of the immersion shell. Do not extend the probe past the scored line.

2. Twist the screw on the side of the shell, locking the probe into position. Do not over tighten.

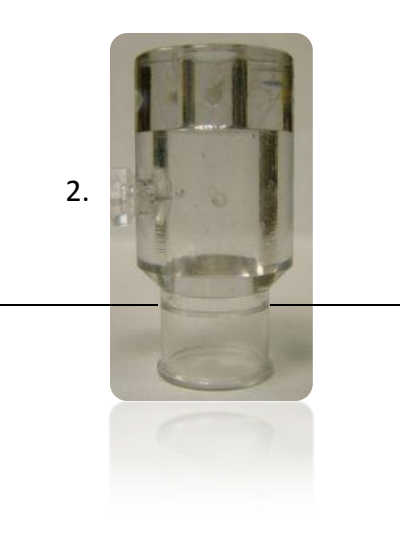

Image Credit: Rhonda G. Waldron, Eye Scan Consulting

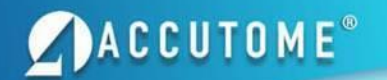

# Aligned (good) Scan

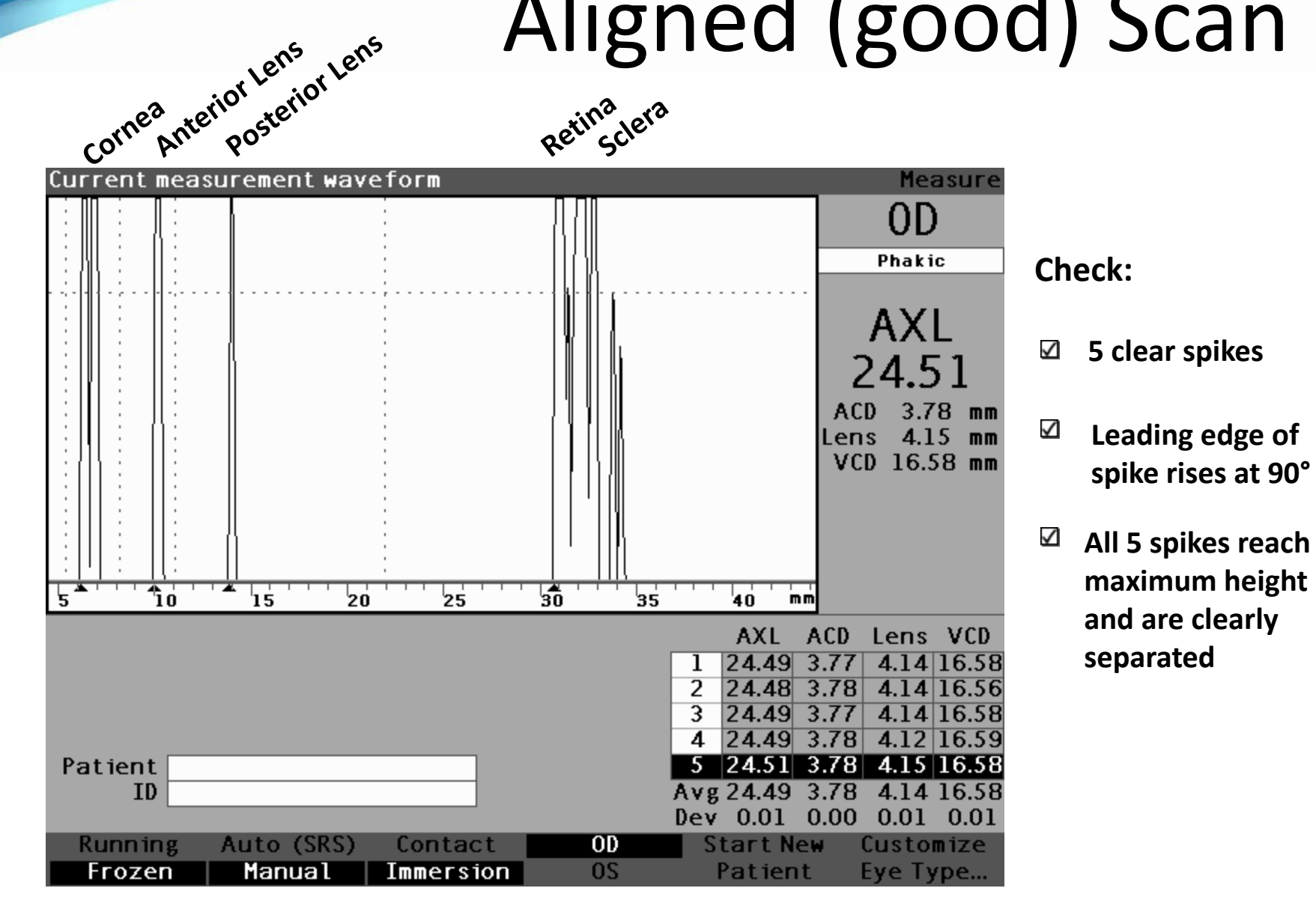

# Misaligned (Bad) Scans

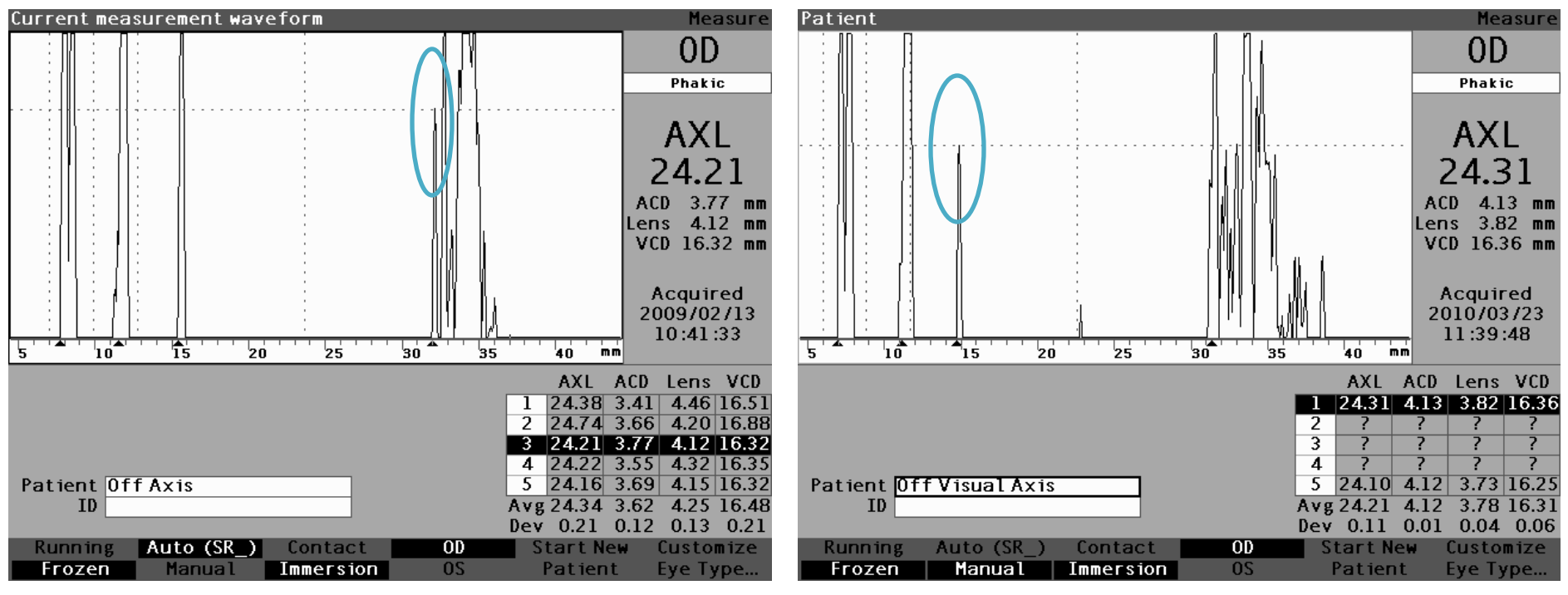

**Poor Retina Spike** 

**Poor Posterior Lens Spike** 

To fix misalignment errors, adjust the shell on the eye moving it superior, inferior, nasal, and temporal until the proper waveform is displayed.

# Misaligned (Bad) Scans

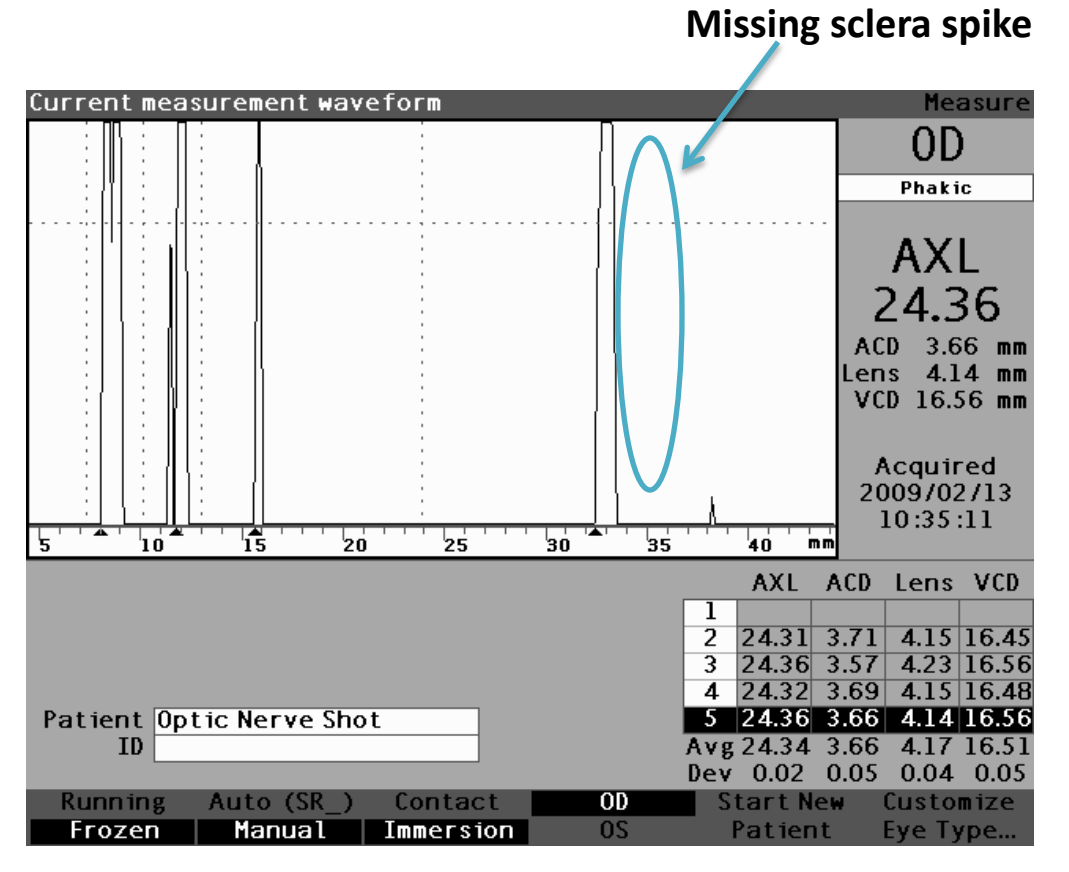

The A-scan measures from the Corneal Epithelium to the Macula. A sclera spike must be present to ensure you are not measuring to the optic nerve.

An optic nerve shot will result in a longer than actual axial length.

**Optic Nerve Shot** 

# **Probe Placement Error**

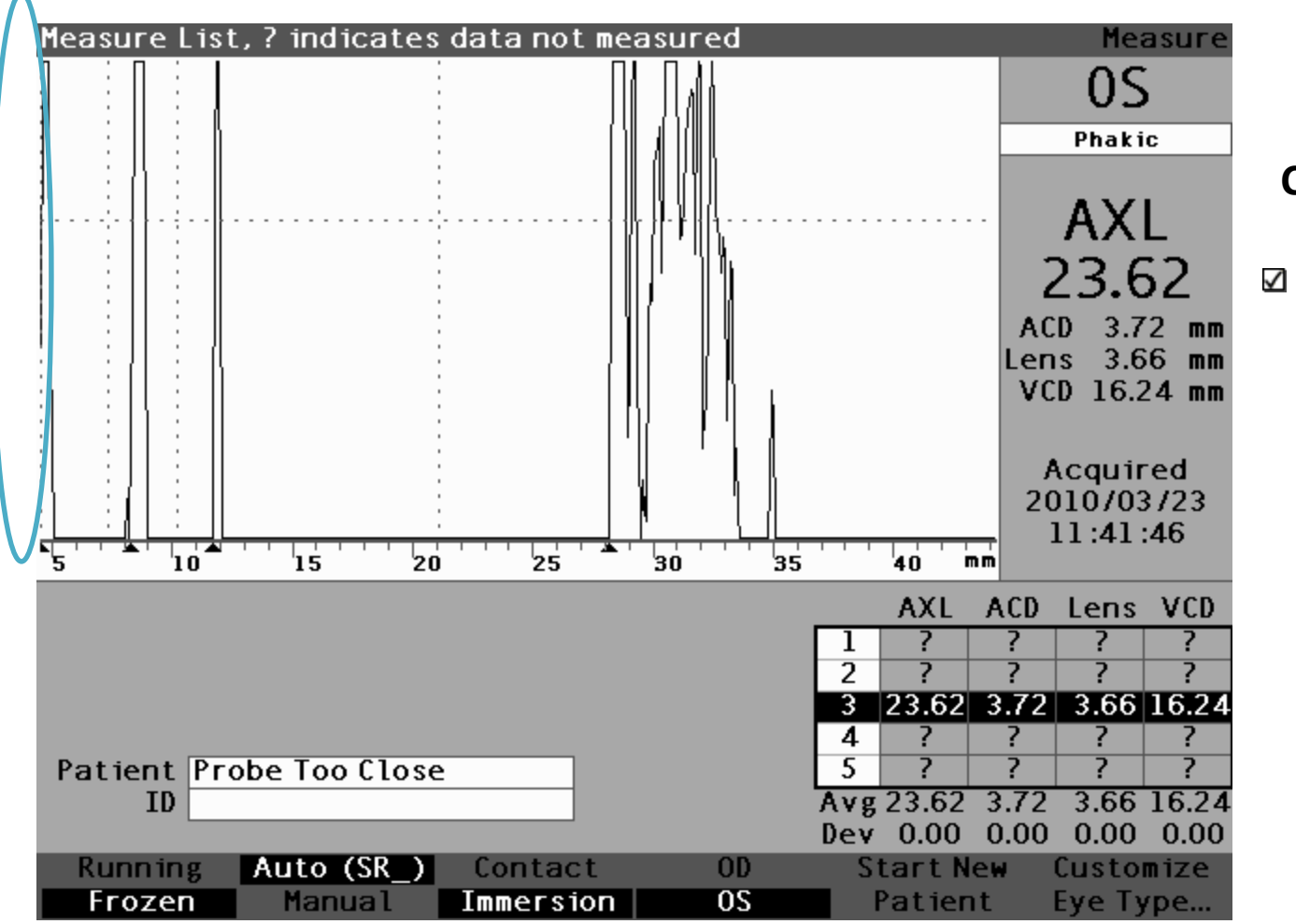

ACCUTOME®

### **Check:**

If probe is placed too close to the eye, the front layer of the cornea is eliminated shortening the axial length.

Gain

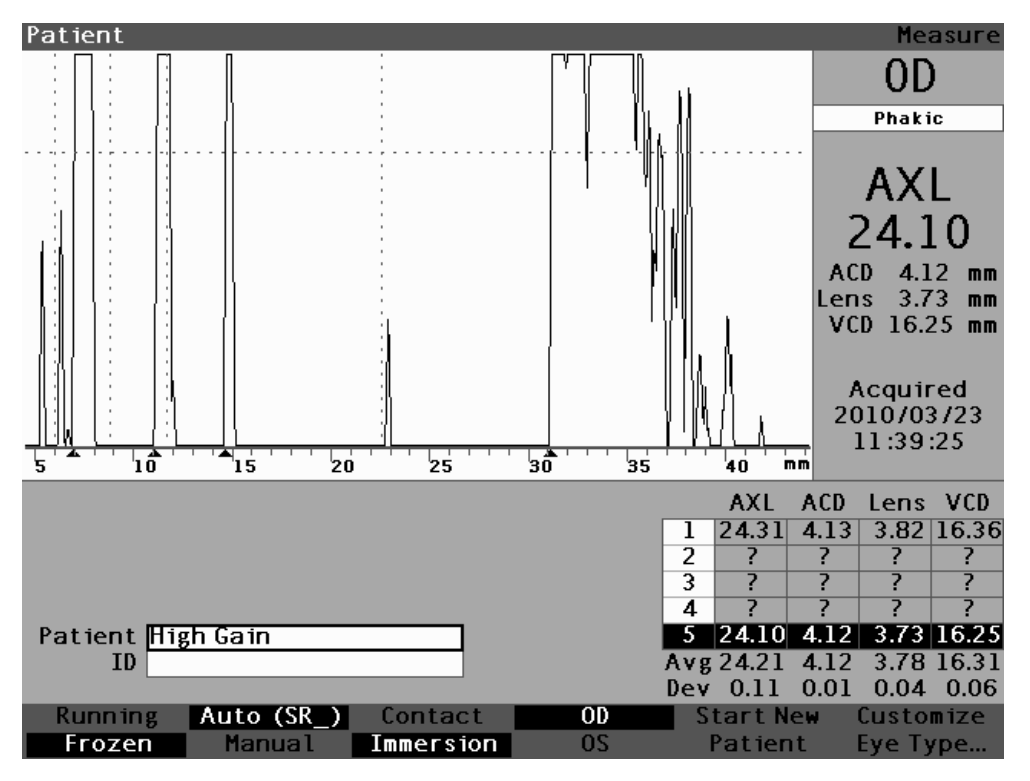

ACCUTOME®

Gain too High; Resolution is lost

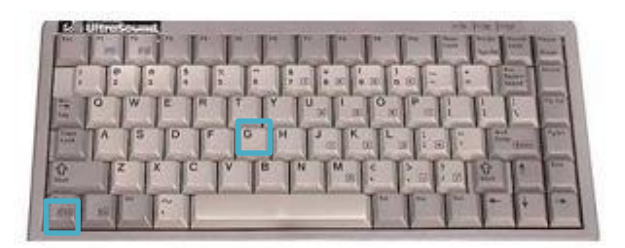

Gain shortcut: Ctrl + G

Increasing the gain amplifies the echoes on the display screen. More gain is required for denser cataracts.

When gain is too high, the scan becomes oversaturated resulting in a shorter than actual axial length. ACCUTOME<sup>®</sup>

# Gates

Gates tell the A-scan when to start looking for different events in the waveform. Events are detected to the right of the gate and above

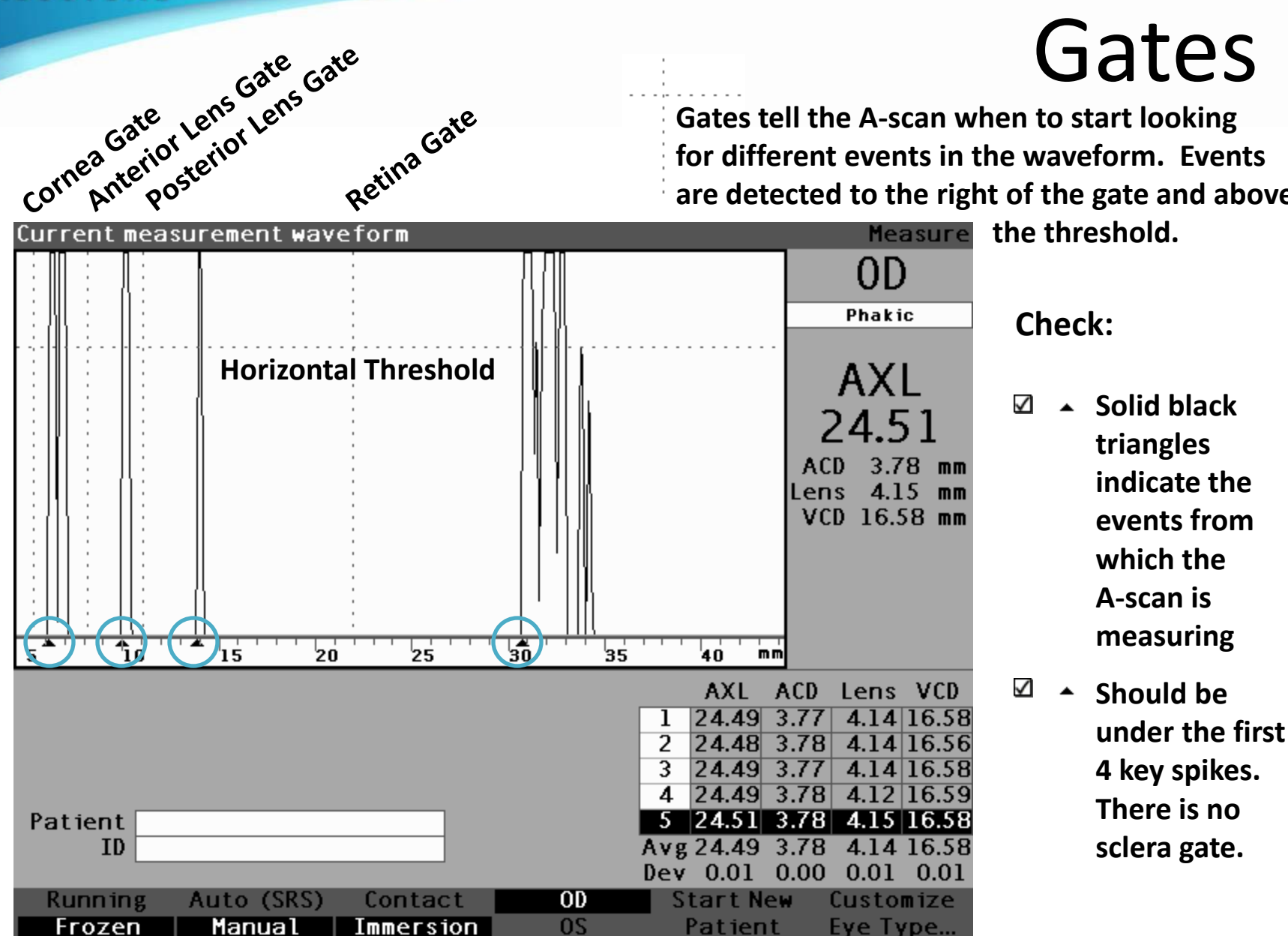

### A C C U T O M E<sup>®</sup>

## Gates

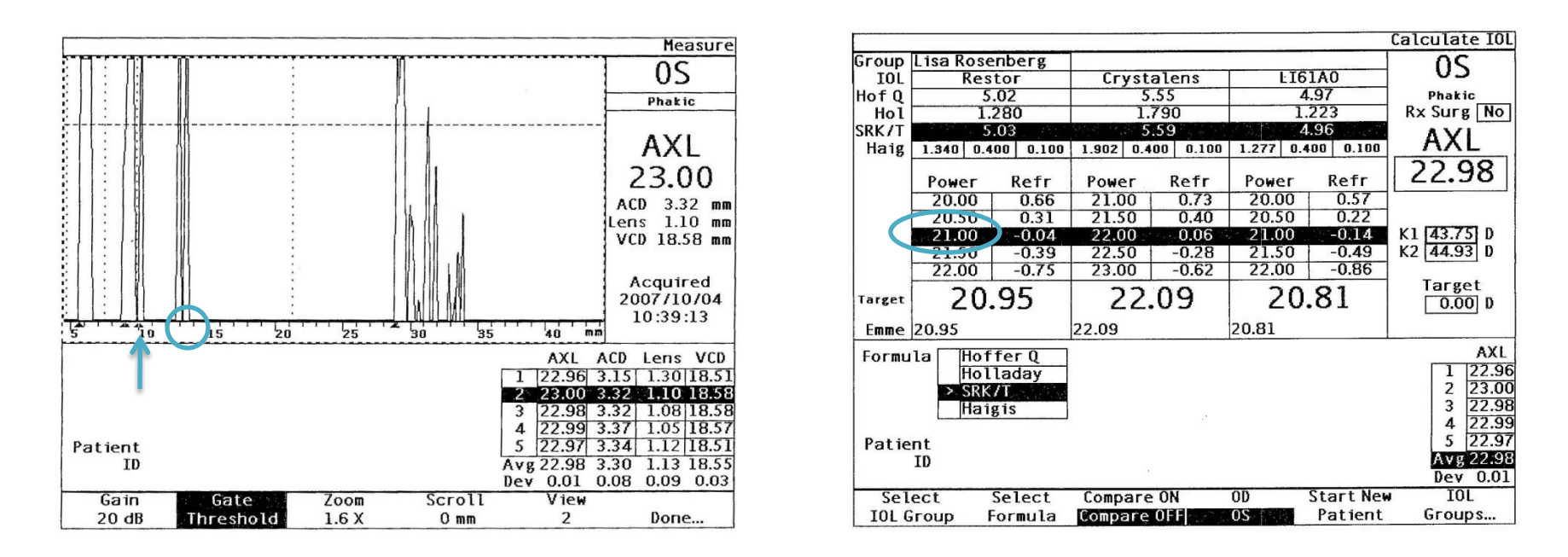

**Error:** Machine assumes a cataract spike is the posterior lens. An erroneously thin lens and long VCD is a giveaway of this. The average lens is between 4-6mm.

## Gates

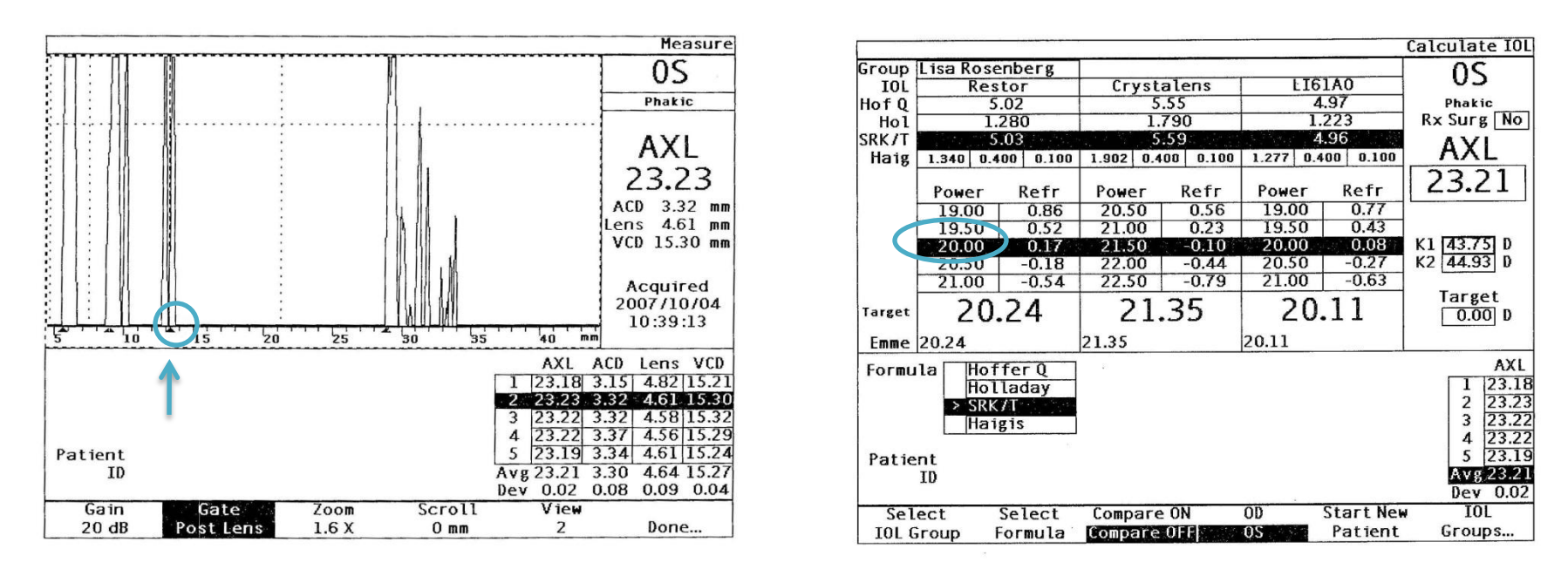

**Fix:** Hit **Ctrl + P** on keyboard to select the Posterior lens gate. Spin wheel to the right until the gate moves immediately to the left of the posterior lens spike (always the last spike before vitreous chamber). The third black marker along the ruler should jump to the right beneath the posterior lens spike and your measurements will update automatically.

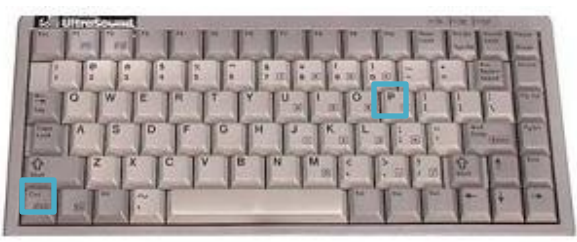

### **Contact Vs. Immersion**

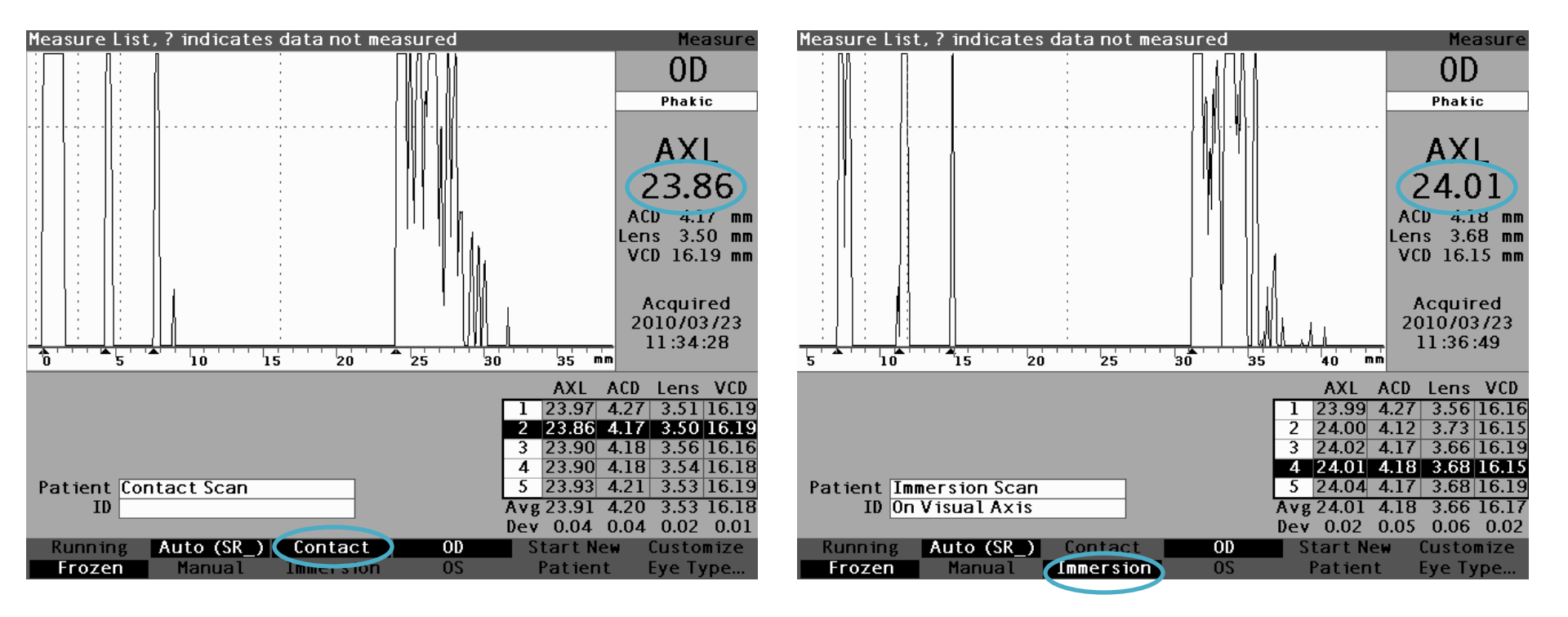

On average, a contact scan will result in .2mm shorter axial length due to corneal compression. A contact scan does not show a split cornea spike because the probe comes in contact with the eye.

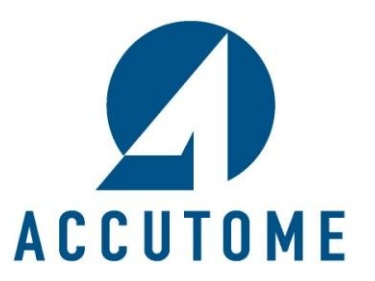

3222 Phoenixville Pike · Malvern · PA · 1.800.979.2020